## MCAS - Parent account self Sign Up

## MyChildAtSchool Parent Login

Parents can now set up their new parent account (email address and password) directly from the Parent Login screen. Parents will need to select the **Sign Up** link. In the Parent Sign Up screen they will need to enter the **school's Postcode** or **School ID** to see the school and select from the dropdown. Clicking **Continue** prompts parents to enter an email address and then click **Sign Up**.

| <b>ch</b> d        | at<br>school.com                    |
|--------------------|-------------------------------------|
| Pari               | Ent login                           |
| Email              |                                     |
| Password           | ۵                                   |
| Remember Email A   | ddress<br>Reset Password<br>Sign Up |
|                    | Login                               |
| v5.2023.8689.19943 | Powered by Bromcom                  |

After parents have entered their **Email** address and clicked on the **Sign Up** button, checks will take place to certify that:

- The school has given the parent Parental Responsibility.
- The school has linked the parent and the parent's email address to a student in the school's MIS.
- The account should not have previously been activated.

Once the checks are passed, the parent will see the message '*To complete your registration, we have sent an email to the email address you provided. Please access your email and follow the steps to create your password*'.

Parents will receive an email with a link to a one time passcode.

| PAJ              | RENT SIGN UP      |  |
|------------------|-------------------|--|
| Enter            | one time passcode |  |
| One Time Passcod |                   |  |
|                  | Verify            |  |

After verifying the code in the link they will be asked to create a password for the account. Parents will then be able to login with their email address and password.

| Č         | dschool.com          |
|-----------|----------------------|
|           | CREATE YOUR PASSWORD |
| Enter Pas | ssword               |
| Confirm F | Password             |
|           | Create Password      |
|           | Back to Sign in      |

## Config > MyChildAtSchool > General Settings

To allow parents to perform Self Sign Up, schools will need to tick the checkbox **Enable Self Sign-Up for Parents** and **Save**. This will work only for parents with Parental Responsibility (found in Students > Student Details > Contacts > Linked Students).

**Note**: If **Enable Self-Sign Up for Parents** is not ticked, parents will see the message '*Self Sign-Up is not enabled for this school. Please contact the school to gain access to your child's account*'.

| 🔁 Save                                                                                                    |                                                                 |                                                   |
|----------------------------------------------------------------------------------------------------|-----------------------------------------------------------------|---------------------------------------------------|
| General Settings ()                                                                                                    |                                                                 |                                                   |
| Head Teacher Title:                                                                                                    | Principal                                                       |                                                   |
| Last Update Notification Threshold:                                                                                                | 60                                                              |                                                   |
| Academic year data to display in MCAS<br>Select which years you wish MCAS users to                                                 | have access to (Default is set to ALL) If Academic Year has not | t been selected on User Defined section, system w |
| All O User Defined                                                                                                    |                                                                 |                                                   |
| 14/15 15/16 16/17 17/18                                                                                                    | □ 18/19 □ 19/20 □ 20/21 □ 21/22 <b>&lt;</b> 22/23 <b>&lt;</b> 2 | 23/24 24/25                                       |
| Days of the week to display in MCAS (Attend                                                                                        | lance and Timetable)                                            |                                                   |
| <ul> <li>Monday</li> <li>Tuesday</li> <li>Wednesday</li> <li>Thursday</li> <li>Friday</li> <li>Saturday</li> <li>Sunday</li> </ul> |                                                                 |                                                   |
| Automatic Removal of Parent(s) when all as:                                                                                        | ociated students are off roll                                   |                                                   |
| <ul> <li>Show Preferred Name instead of Legal I</li> </ul>                                                                         | lame                                                            |                                                   |
| Enable Self Sign-Up for Parents                                                                                                    | ]                                                               |                                                   |
| Upload an image to use as Login Backgroun                                                                                          | d (recommended minimum size 1024 × 768)                         |                                                   |
| Browse Choose a file                                                                                                    |                                                                 |                                                   |
|                                                                                                    |                                                                 |                                                   |